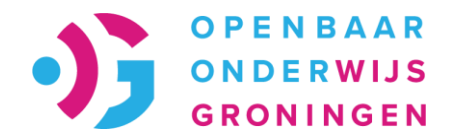

# Hulp bij digitaal aanmelden voor het voortgezet onderwijs

Openbaar Onderwijs Groningen

2023-2024

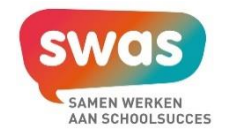

## Voorbereiden – wat heeft u nodig van uw kind?

- Zorgpas, paspoort of ID-kaart
- Gegevens basisschool:
  - Naam
  - Plaats
  - Locatie
  - Telefoonnummer
  - Naam leerkracht
  - E-mail leerkracht
- Gegevens huisarts/dokter:
  - Naam
  - Plaats
  - Telefoonnummer
- Heeft uw kind een diagnose?
  - Verslag/rapport van het onderzoek (pdf, gescand of via een scherpe foto)

#### **Registreren** Maak een ouderaccount:

1. <u>Ga naar: www.openbaaronderwijsgroningen.nl</u>

U ziet nu deze 'tegel' op de website staan:

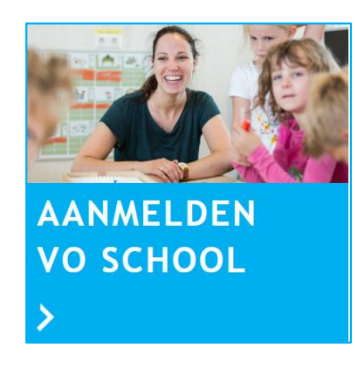

2. Klik op 'Aanmelden VO school'. U komt dan

#### op dit scherm:

| nieuwe schooljaar                                                                                                    | 2023-2024                                                                                                    |
|----------------------------------------------------------------------------------------------------|----------------------------------------------------------------------------------------------------|
| Belangrijk om te lezen voordat u<br>verder gaat!                                                                                                    | Login<br>Log in met uw e-mailadres en wachtwoord.                                                                              |
| Login                                                                                                    | E-mailadres                                                                                                    |
| Welkom op het login scherm voor het aanmelden van uw kind bij de                                                                                                    |                                                                                                    |
| school van uw voorkeur voor het nieuwe schooljaar 2023-2024.                                                                                                    | Wachtwoord                                                                                                    |
| onderwijs heeft u een inlogaccount nodig. Met dit inlogaccount kunt<br>u uw kind aanmelden. en kunt u de voortgang van de aanmelding<br>volgen. Ook kunu u op deze manier zien of er nog stukken ontbreken<br>voor de aanmelding. | Login                                                                                                    |
| Ouders die hun kind hebben aangemeld voor het <b>Heyerdahl</b><br>College hoeven NIET in te loggen. De school neemt contact op met<br>de ouders of dat contact heeft al plaatsgevonden.                                           | Heelt u hog geen account? Registreef hier<br>Bent u uw wachtwoord vergeten? Vraag hier een nieuw wachtwoord<br>aan             |
| Hoe kunt u zich registeren?<br>U kunt zich registreren door rechts te klikken op "Registreer hier".<br>Nadat u uw account aangemaakt heeft ontvangt u een<br>bevestigingsmall van de registratie.                                 | Heeft u vragen over het invullen van uw aanmelding stuur dan een<br>e-mail naar aanmeldingenvo@o2g2.ni of bel naar 050-3210360 |
| U heeft al een inlogaccount voor schooljaar 2023-2024?<br>Indien u al een inlogaccount heeft, kunt u ook heel makkelijk een<br>aanmelding toevoegen. Of een eerder ingevoerde aanmelding<br>afmäken.                              |                                                                                                    |
| Wachtwoord vergeten?<br>Indien u uw wachtwoord vergeten bent kunt u een nieuw<br>wachtwoord aanvragen door in het rechterscherm te klikken op<br>"Vraag hier een nieuw wachtwoord aan".                                           |                                                                                                    |
| Privacy<br>Het aanmeldproces vindt plaats in een beveiligde omgeving. Wij<br>behandelen uw gegevene vertreuwelijk                                                                                                    |                                                                                                    |

Ga nu verder op de volgende pagina van deze

handleiding.

#### 3. Klik op 'Registreer hier'. Ga nu verder op de volgende pagina van deze handleiding.

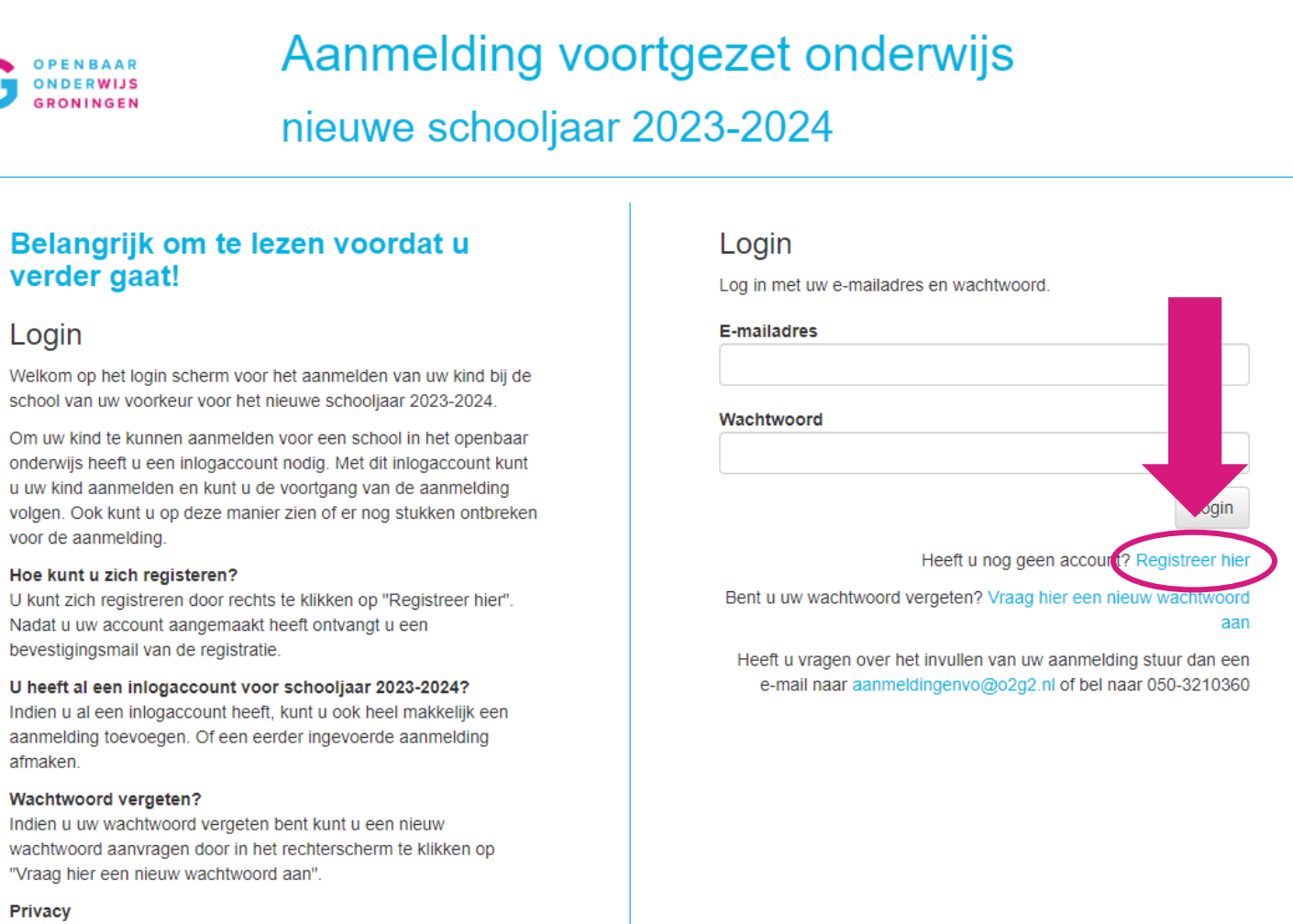

Het aanmeldproces vindt plaats in een beveiligde omgeving. Wij behandelen uw gegevens vertrouwelijk.

4. Vul onder 'Registeren' uw eigen gegevens in.

Heeft u alles ingevuld? Ga dan verder op de volgende pagina van deze handleiding.

| Aanmelding voortgezet onderwijs<br>nieuwe schooljaar 2023-2024                                                                                                    |
|----------------------------------------------------------------------------------------------------|
| Registreren         Vul onderstaande gegevens in en druk op verzenden om u te registreren. U ontvangt dan een e-mail met verdere activatieinstructies.         Naam         Vul hier uw eigen naam in |
| E-mailadres Herhaal e-mailadres Wachtwoord                                                                                                    |
| Herhaal wachtwoord                                                                                                    |
|                                                                                                    |

Typ een wachtoord in met minimaal (in ieder geval) 8 letters en/of cijfers. Onthoud het wachtwoord.

- 5. U krijgt een mail met: 'Aanmelding VO'.
- 6. Open de mail en klik in de mail op: activeer account.
- 7. Geen e-mail ontvangen? Check SPAM-berichten.

| Aanmelding voortgezet onderwijs                                        | 24 november 2022                                   |
|------------------------------------------------------------------------|----------------------------------------------------|
| Er is een nieuw account voor u gemaakt voor he                         | o2g2 aanmeldformulier.                             |
| Loginnaam <u>uw.email@adres.nl</u> De Lo                               | oginnaam is uw e-mailadres                         |
| Klik op onderstaande link om uw account te activ                       | eren:                                              |
| Activeer account uw.email@adres.nl                                     |                                                    |
| Mocht bovenstaande link niet werken, kopieer da                        | n de volgende link in de adresbalk van uw browser: |
| nups.//ddimedunqv0.ozqz.ni//oqm/dduver.num                             | -Rey-Asqueer duakes due to the synce of the one    |
| Met vriendelijke groet,                                                |                                                    |
| Leerlingadministratie en Schoolleiding<br>Openbaar Onderwijs Groningen |                                                    |
|                                                                        |                                                    |
| N.B. Dit is een automatisch gegenereerde email.                        |                                                    |
| Aanmeldir                                                              | na voortaezet onderwiis                            |

## Inloggen

#### Na de registratie, kunt u inloggen in het aanmeldportaal

1. Log in met uw e-mailadres

en wachtwoord.

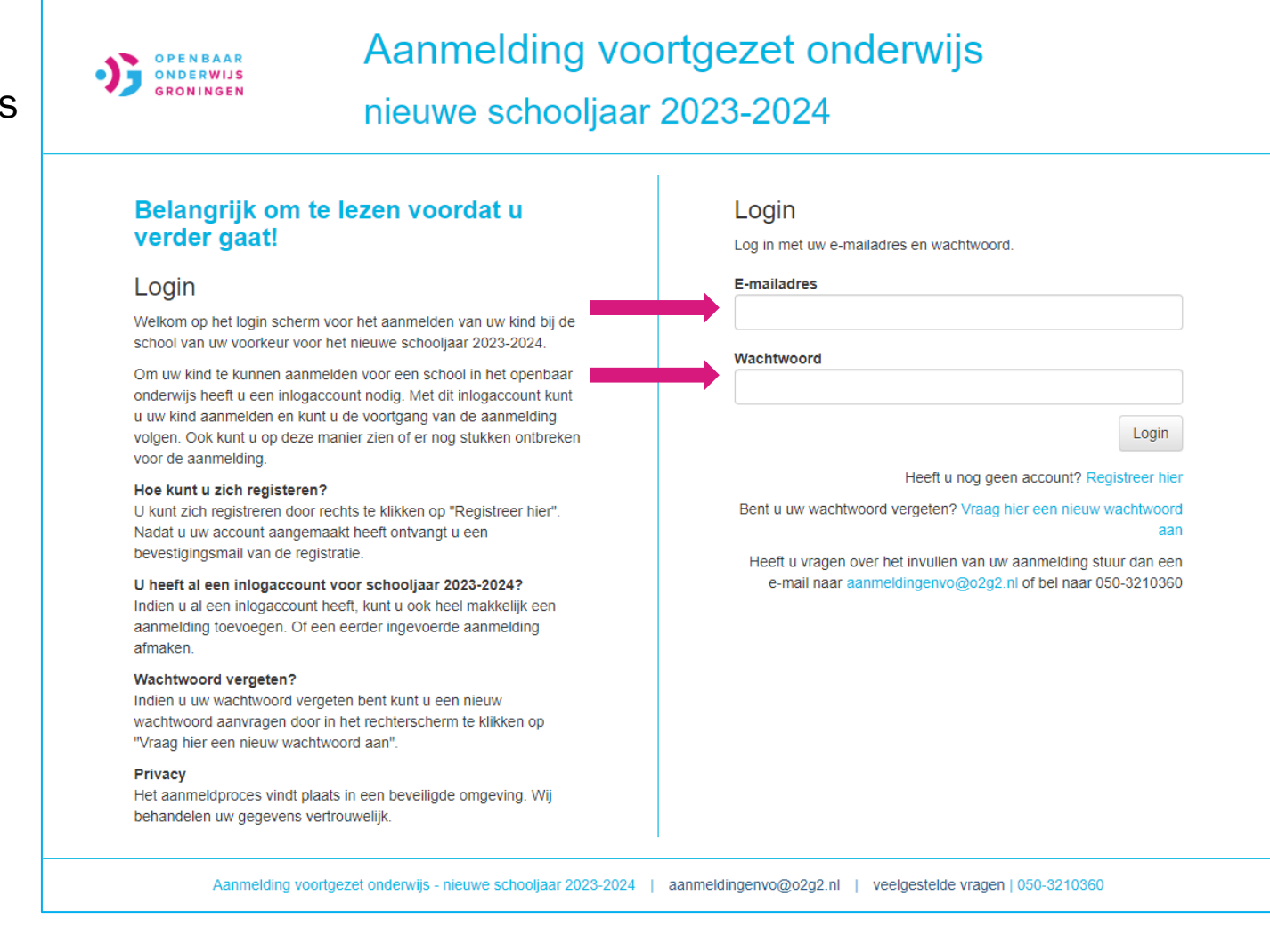

#### Leerling aanmelden

1. Klik op de groene knop '+ Leerling aanmelden'.

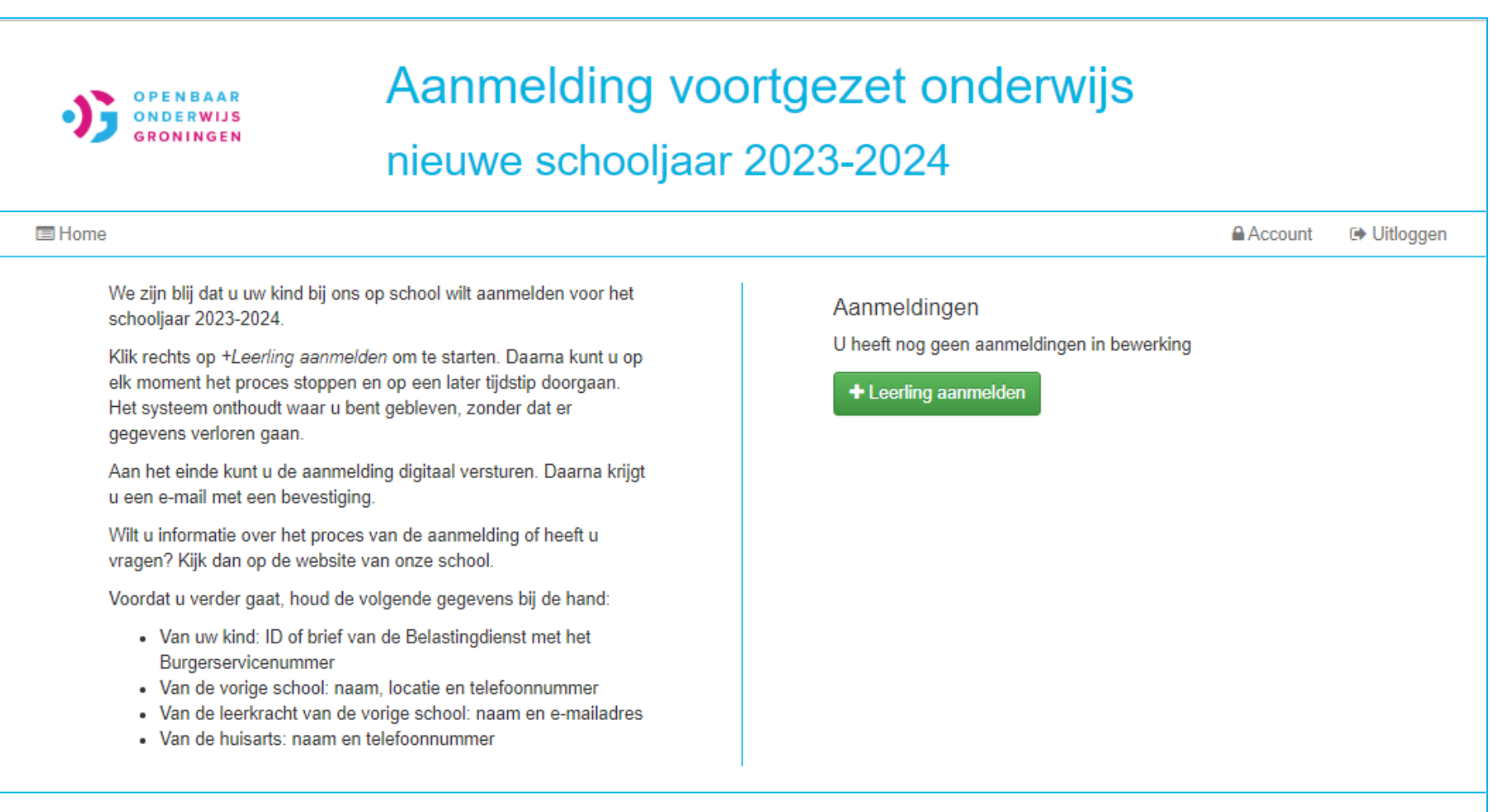

## Aanmelden Stap 1 van 9: Schoolkeuze hier start het aanmelden van uw kind

#### Vul de 1<sup>e</sup> en 2<sup>e</sup> schoolkeuze in

- U ziet het scherm zoals hier rechts.
- Kies 1<sup>e</sup> voorkeur.
- Kies 2<sup>e</sup> voorkeur.
- Heeft u een 1<sup>e</sup> en 2<sup>e</sup> voorkeur ingevuld?
  - Klik dan op de groene knop

'Stap 2: Leerjaar en opleiding'

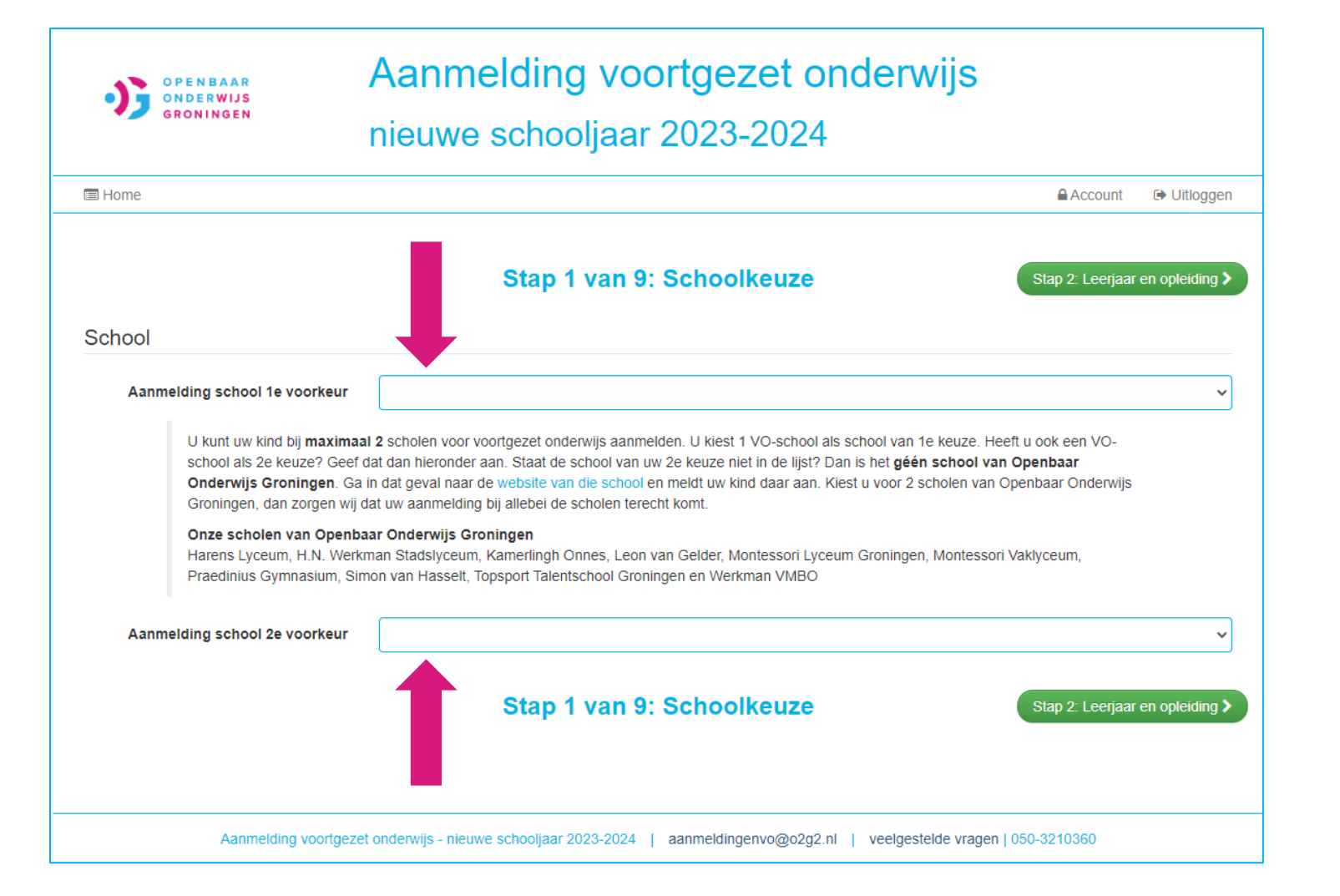

## Aanmelden Stap 2 van 9: Leerjaar en opleiding

- Hier klikt u het leerjaar en opleiding aan
- De school Kamerlingh Onnes is hier als voorbeeld gebruikt
- Bent u klaar? Klik dan op de groene knop 'Stap 3: Leerling gegevens'.

| OPENBAAR<br>ONDERWIJS<br>GRONINGEN | Aann<br>nieuw                 | nelding voortgezet onderv<br>ve schooljaar 2023-2024                                       | vijs                        |
|------------------------------------|-------------------------------|--------------------------------------------------------------------------------------------|-----------------------------|
| E Home                             |                               |                                                                                            | Account 🕞 Uitloggen         |
| Stap 1: Schoolkeuze                | ;                             | Stap 2 van 9: Leerjaar en opleiding                                                        | Stap 3: Leerling gegevens > |
| Kies hier het leerjaar en o        | le opleiding                  |                                                                                            | Kamerlingh Onnes            |
| Sci                                | hool eerste keuze<br>Leerjaar | Kamerlingh Onnes<br>(a) 1 $\bigcirc$ 2 $\bigcirc$ 3 $\bigcirc$ 4 $\bigcirc$ 5 $\bigcirc$ 6 | KAMERLINGH<br>ONNES         |
|                                    | Opleiding                     | <ul> <li>Atheneum +</li> <li>Havo / Atheneum</li> <li>VMBO-TL / HAVO</li> </ul>            |                             |
| Stap 1: Schoolkeuze                | :                             | Stap 2 van 9: Leerjaar en opleiding                                                        | Stap 3: Leerling gegevens > |
| Aanmelding voor                    | tgezet onderwijs - ni         | euwe schooljaar 2023-2024   aanmeldingenvo@o2g2.nl   veelges                               | telde vragen   050-3210360  |

#### **Aanmelden Stap 3 van 9: Leerling gegevens**

- U ziet het scherm zoals hier rechts.
- Vul hier de gegevens in van uw kind.
- Kijk voor extra uitleg op de volgende pagina van deze handleiding.
- Bent u klaar met invullen? Klik dan op de groene knop 'Stap 4: Vorige school'.

| Stap 2: Leerjaar en opleidi    | ng                            | Stap                                         | 3 van 9: Le                           | erling gegevens                 |                                        | Stap 4: Vorige schoo |
|--------------------------------|-------------------------------|----------------------------------------------|---------------------------------------|---------------------------------|----------------------------------------|----------------------|
| /ul hier de gegever            | ns <mark>in v</mark> an uw ki | nd                                           |                                       |                                 |                                        |                      |
| Burgerservicenummer            |                               |                                              |                                       |                                 |                                        |                      |
| Roepnaam                       |                               |                                              |                                       |                                 |                                        |                      |
| Officiële geslacht             | $\circ$ M $\circ$ V           |                                              |                                       | Geslacht                        | $\bigcirc M \ \bigcirc V \ \bigcirc X$ |                      |
| Voorletter(s)                  |                               |                                              |                                       | Voorna(a)m(en)                  |                                        |                      |
| Tussenvoegsel                  |                               |                                              |                                       | Achternaam                      |                                        |                      |
| Officiële achternaam 0         |                               |                                              |                                       |                                 |                                        |                      |
| Straat                         |                               |                                              |                                       | Huisnummer                      |                                        |                      |
| Postcode                       |                               |                                              |                                       | Woonplaats                      |                                        |                      |
| Gemeente                       |                               |                                              |                                       |                                 |                                        |                      |
|                                |                               |                                              |                                       |                                 |                                        |                      |
| Telefoon thuis                 |                               |                                              | Geheim                                | Telefoon thuis is van           |                                        |                      |
| Mobiel van de leerling         |                               |                                              |                                       |                                 |                                        |                      |
| Leerling woont bij             | ⊖ Bijouders ⊖ B               | lij vader   Bij mo                           | eder 🔘 Bij co-oud                     | ers 🔘 Anders namelijk           |                                        |                      |
| Geboortedatum                  |                               |                                              |                                       | Geboorteplaats                  |                                        |                      |
| Geboorteland                   |                               |                                              |                                       |                                 |                                        |                      |
| Nationaliteit                  |                               |                                              |                                       | 2 <sup>e</sup> Nationaliteit    |                                        |                      |
| Heeft de le                    | erling een (stief)bro<br>Is   | er en/of (stief)zus d<br>de leerling in Nede | op de school van a<br>erland geboren? | anmelding? ○Ja ○ N<br>○Ja ○ Nee | ee                                     |                      |
| \$ Stap 2: Leerjaar en opleidi | ng                            | Stap :                                       | 3 van 9: Le                           | erling gegevens                 |                                        | Stap 4: Vorige schoo |

## Extra uitleg bij Stap 3 van 9: Leerling gegevens

• Burgerservicenummer: het BSN-nummer vindt u op de zorgpas, de ID-kaart of in het paspoort van uw kind:

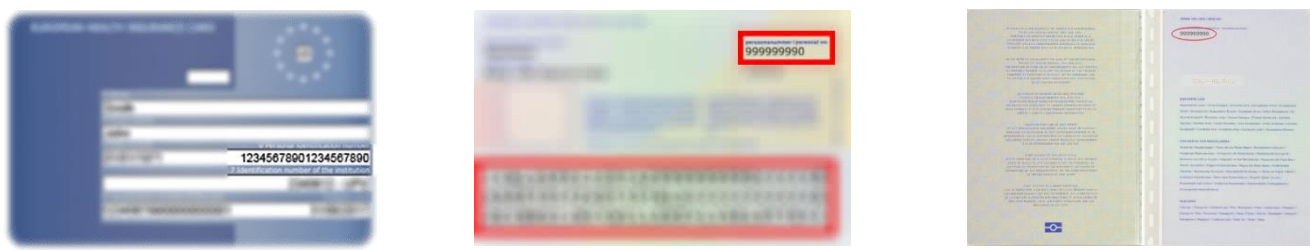

- Roepnaam: dit is hoe uw kind op school genoemd wordt, de voornaam.
- Officiële achternaam: de achternaam zoals het in het paspoort of op de ID-kaart van uw kind staat.
- **Gemeente**: de gemeente waar uw kind woont. Bijvoorbeeld: Groningen.
- Leerling woont bij: vul in bij wie uw kind woont.
- Nationaliteit: was u Nederlander met een Nederlands paspoort voordat uw kind werd geboren? Dan is de 1e nationaliteit van uw kind de Nederlandse. Had u toen uw kind werd geboren bijvoorbeeld alleen de Turkse of Syrische nationaliteit, dus geen Nederlands paspoort? Dan was uw kind bij de geboorte ook automatisch Turks of Syrisch en is dat dus de 1e nationaliteit. De andere wordt dan vaak de 2e nationaliteit.
- **2e nationaliteit:** zie uitleg bij 'Nationaliteit'.
- Heeft de leerling een (stief)broer en/of een (stief)zus op de school van aanmelding? Ja of nee invullen.
  - Heeft u 'Ja' aangeklikt? Typ in het nieuw verschenen invulhokje de naam/namen van de (stief)broer(s) en/of stiefzus(sen).

#### **Aanmelden Stap 4 van 9: Basisschool of vorige school**

• Vul de gegevens van de basisschool of

vorige school in.

Bent u klaar met invullen?
 Klik dan op de groene knop
 'Stap 5: Medische gegevens'.

| OPENBAAR<br>ONDERWIJS<br>GRONINGEN    | Aanmelding voo<br>nieuwe schooljaar                                | ortgezet ond<br><sup>.</sup> 2023-2024 | lerwijs |                 |               |
|---------------------------------------|--------------------------------------------------------------------|----------------------------------------|---------|-----------------|---------------|
| 🖻 Home                                |                                                                    |                                        |         | Account         | 🕩 Uitloggen   |
| Stap 3: Leerling gegevens Basisschool | Stap 4 van 9: Basiss                                               | chool of vorige sch                    | 100     | Stap 5: Mediscl | ne gegevens > |
| Is de BASI                            | SSCHOOL de laatst bezochte school van de leerling?                 | 🔾 Ja 🔿 Nee                             |         |                 |               |
| Naam basisschool                      |                                                                    | Locatie                                |         |                 |               |
| Plaats                                |                                                                    |                                        |         |                 |               |
| Naam leerkracht                       |                                                                    | Telefoonnummer                         |         |                 |               |
| Email leerkracht                      |                                                                    |                                        |         |                 |               |
| Heeft de basisschool v                | oor uw kind een ontwikkelingsperspectiefplan (OPP)<br>opgesteld? 🥑 | ⊖ Ja ⊖ Nee                             |         |                 |               |
| Stap 3: Leerling gegevens             | Stap 4 van 9: Basiss                                               | chool of vorige sch                    | 1001    | Stap 5: Medisch | ne gegevens > |
|                                       |                                                                    |                                        |         |                 |               |

Aanmelding voortgezet onderwijs - nieuwe schooljaar 2023-2024 | aanmeldingenvo@o2g2.nl | veelgestelde vragen | 050-3210360

#### Aanmelden Stap 5 van 9: Medische gegevens

- Vul de medische gegevens van uw kind in.
- Kijk voor extra uitleg op de volgende pagina van deze handleiding.
- Klaar met invullen? Klik op de groene knop
  'Stap 6: Ouders / verzorgers'.

| OPENBAAR<br>ONDERWIJS<br>GRONINGEN   | Aanmelding voortgezet onderwijs<br>nieuwe schooljaar 2023-2024                              | 6                             |
|--------------------------------------|---------------------------------------------------------------------------------------------|-------------------------------|
| 🚍 Home                               |                                                                                             | Account 🕞 Uitloggen           |
| Stap 4: Vorige school                | Stap 5 van 9: Medische gegevens                                                             | Stap 6: Ouders / verzorgers > |
| Medische gegevens van                | de leerling                                                                                 |                               |
| Naam huisarts                        | Telefoon                                                                                    |                               |
| Plaats                               |                                                                                             |                               |
| Medicijngebruik                      |                                                                                             |                               |
| Medische bijzonderheden              |                                                                                             |                               |
| Aanvullende informatie               |                                                                                             |                               |
| Deze informatie is nodig zodat de so | hool een afweging kan maken of er extra begeleiding noodzakelijk is                         |                               |
| Is er sprake van dy                  | slexie? O Ja O Nee                                                                          |                               |
| ls er sprake van dysca               | Iculie? O Ja O Nee                                                                          |                               |
| Is er sprake van hoogbegaaf          | dheid? O Ja O Nee                                                                           |                               |
| Is uw kind gediagnosti               | ceerd? O Ja O Nee                                                                           |                               |
| Zo ja, welke diagno                  | vse(s)?  ADHD ADD Gilles de la Tourette ASS ODD Anders namelijk                             |                               |
| Stap 4: Vorige school                | Stap 5 van 9: Medische gegevens                                                             | Stap 6: Ouders / verzorgers > |
| Aanmelding vo                        | orlgezet onderwijs - nieuwe schooljaar 2023-2024   aanmeldingenvo@o2g2.nl   veelgestelde vi | ragen   050-3210360           |

#### Extra uitleg bij Stap 5 van 9: Medische gegevens

Heeft u bij 'Aanvullende informatie' ergens 'Ja' aangeklikt? Dan kunt u het rapport van het onderzoek toevoegen met de knop 'upload rapportage'. (Zie afbeelding rechtsonder.)

U mag de documenten fotograferen of scannen of aanleveren op pdf.

Lukt het niet? Vraag de leerkracht van uw kind om het verslag op te sturen naar de school.

| Deze info | rmatie is nodig zodat de school een afweging kan maken of er | extra begeleiding noodzakelijk is |                              |
|-----------|--------------------------------------------------------------|-----------------------------------|------------------------------|
|           | Is er sprake van dyslexie? 💿 Ja 🔿 Nee                        |                                   |                              |
|           | Indien een rapportage beschikbaar is, verzoeken we u d       | eze op te sturen                  |                              |
|           |                                                              |                                   |                              |
|           |                                                              |                                   |                              |
|           | ▲ upload rapportage                                          | of                                | Sleep bestand om te uploaden |
|           |                                                              |                                   |                              |
|           |                                                              |                                   |                              |

## Aanmelden Stap 6 van 9: Ouders / verzorgers

 Vul de gegevens van de eerste ouder of verzorger in en ga dan verder op de volgende pagina van deze handleiding.

|                           | Aanmelding vo    | ortgezet ond       | lerwijs                             |
|---------------------------|------------------|--------------------|-------------------------------------|
| GRONINGEN                 | nieuwe schooljaa | r 2023-2024        |                                     |
| Home                      |                  |                    | Account 🕞 Uitlogge                  |
| Stap 5: Medische gegevens | Stap 6 van 9: O  | uders / verzorgers | Stap 7: Wensen                      |
| Eerste ouder / verzorger  |                  |                    |                                     |
| Relatie tot de leerling   |                  |                    | ~                                   |
| Voornaam                  |                  | Voorletter(s)      |                                     |
| Tussenvoegsel(s)          |                  | Achternaam         |                                     |
| Is factuuradres           |                  |                    | Adresgegevens kopiëren van leerling |
| Straat                    |                  | Huisnummer         |                                     |
| Postcode                  |                  | Plaats             |                                     |
| Gemeente                  |                  |                    |                                     |
| Geboortedatum             |                  |                    |                                     |
| Telefoon privé            | 🗌 Geheim         | Telefoon zakelijk  | Geheim                              |
| Mobiel nummer             | 🗌 Geheim         |                    |                                     |
| Privé e-mailadres 😡       |                  |                    |                                     |

#### Aanmelden Stap 6 van 9: Ouders / verzorgers

- Heeft u de gegevens van de eerste ouder of verzorger ingevuld? Vul daarna de gegevens van de tweede ouder of verzorger in. Is er geen tweede ouder of verzorger, selecteer dan 'Geen' bij Relatie tot de leerling.
- Klaar met invullen? Klik op de groene knop 'Stap 7: Wensen'.

| Tweede ouder / verz       | orger                                                 |                        |                                     |
|---------------------------|-------------------------------------------------------|------------------------|-------------------------------------|
| Relatie tot de leerling   |                                                       |                        | ~                                   |
| Voornaam                  |                                                       | Voorletter(s)          |                                     |
| Tussenvoegsel(s)          |                                                       | Achternaam             |                                     |
|                           |                                                       | J                      |                                     |
| Is factuuradres           |                                                       |                        | Adresgegevens kopiëren van leerling |
| Straat                    |                                                       | Huisnummer             |                                     |
| Postcode                  |                                                       | Plaats                 |                                     |
| Gemeente                  |                                                       |                        |                                     |
|                           |                                                       |                        |                                     |
| Geboortedatum             |                                                       | J                      |                                     |
| Telefoon privé            | 🗌 Geheim                                              | Telefoon zakelijk      | 🗌 Geheim                            |
| Mobiel nummer             | Geheim                                                |                        |                                     |
| Privé e-mailadres 😡       |                                                       |                        |                                     |
| Stap 5: Medische gegevens | Stap 6 van 9: O                                       | uders / verzorgers     | Stap 7: Wensen >                    |
|                           |                                                       |                        |                                     |
| Aanmeldi                  | ng voortgezet onderwijs - nieuwe schooljaar 2023-2024 | aanmeldingenvo@o2g2.nl | veelgestelde vragen   050-3210360   |

#### Aanmelden Stap 7 van 9: Wensen

- Uw kind kan invullen bij wie uw kind WEL (graag) of NIET in de klas wil (niet verplicht):
  - Vul de naam van 1, 2 of 3 kinderen in waarbij uw kind WEL in de klas wil. Kies alleen de kinderen die ook naar dezelfde VO-school gaan. Het liefst de voornaam en achternaam.
  - Vul de naam van 1, 2 of 3 kinderen in waarbij uw kind NIET in de klas wil. Kies alleen de kinderen die ook naar dezelfde VO-school gaan. Het liefst de voornaam en achternaam.
- Belangrijk: de school neemt de wensen mee bij het maken van de klassen. De school kan geen garantie geven dat dit ook gebeurt.
- Klaar met invullen? Klik op de groene knop
  'Stap 9: Eventuele bijzonderheden'.

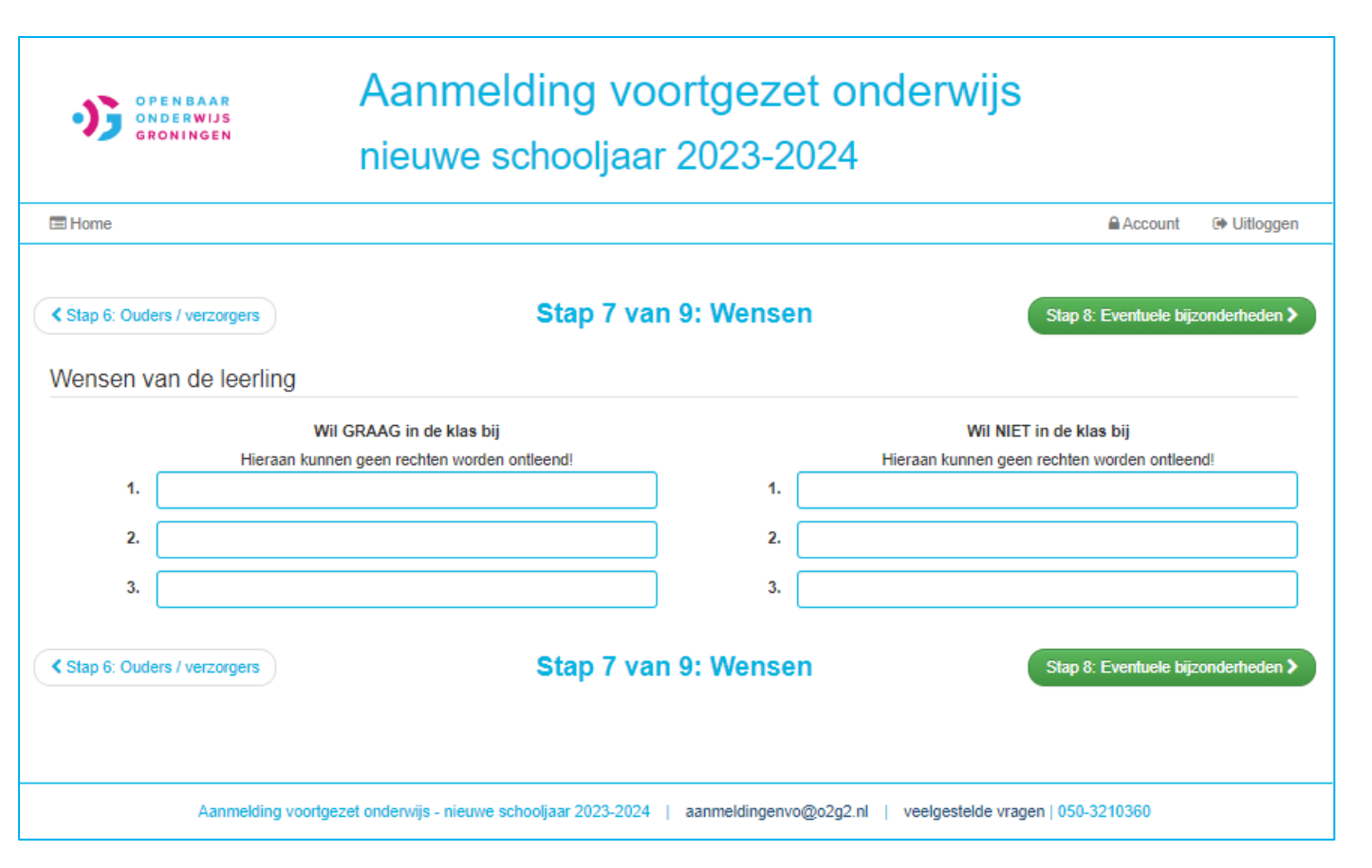

## Aanmelden Stap 8 van 9: Eventuele bijzonderheden

- Vul 'Eventuele bijzonderheden' in. Welke informatie is voor de school belangrijk om te weten over uw kind?
- Denk hierbij bijvoorbeeld aan:
  - Scheiding
  - Relatie ouder-kind
  - Pesten op vorige school
- Heeft u geen bijzonderheden? Laat het vak dan leeg.
- Klaar met invullen? Klik op de groene knop 'Stap 9: Ondertekenen'.

| OPENBAAR<br>ONDERWIJS<br>GRONINGEN        | Aanmelding voortgezet onderwijs<br>nieuwe schooljaar 2023-2024                                   |                        |
|-------------------------------------------|--------------------------------------------------------------------------------------------------|------------------------|
| 🖼 Home                                    |                                                                                                  | Account 🕞 Uitloggen    |
| < Stap 7: Wensen<br>Bijzonderheden van de | Stap 8 van 9: Eventuele bijzonderheden<br>leerling                                               | Stap 9: Ondertekenen > |
| Eventuele bijzonderheden die de se        | chool moet weten met betrekking tot uw kind.                                                     |                        |
|                                           |                                                                                                  |                        |
| Stap 7: Wensen                            | Stap 8 van 9: Eventuele bijzonderheden                                                           | Stap 9: Ondertekenen > |
| Aanmelding v                              | voortgezet onderwijs - nieuwe schooljaar 2023-2024   aanmeldingenvo@o2g2.nl   veelgestelde vrage | n   050-3210360        |

#### Aanmelden Stap 9 van 9: Ondertekenen

- Op dit scherm ondertekent u de aanmelding.
- Vul uw naam in.
- Vul de datum in van de dag van de aanmelding (dat is de datum van vandaag).
- Klaar? Klik op de groene knop 'Afronden aanmelding'.
- U komt nu op het volgende scherm, kijk op de volgende pagina van deze handleiding.

| OPENBAAR<br>ONDERWIJS<br>GRONINGEN                                                                                                    | Aanmelding voortgezet onderwijs<br>nieuwe schooljaar 2023-2024                                                                                                    |             |
|----------------------------------------------------------------------------------------------------|----------------------------------------------------------------------------------------------------|-------------|
| I Home                                                                                                    | Account                                                                                                    | 🕩 Uitloggen |
| Stap 8: Eventuele bijzonderhe Ondertekenen                                                                                                    | den Stap 9 van 9: Ondertekenen                                                                                                    |             |
| De aanmelding e<br>Groningen Stad.<br>Met onderstaand                                                                                                    | en plaatsing van leerlingen voor Openbaar Onderwijs Groningen vallen onder het toelatingsbeleid van Samenwerkingsverband VO<br>Uitgebreidere informatie is te vinden via de website van de school van uw voorkeur.                                                                                                    |             |
| <ul> <li>verklaart o</li> <li>gaat u ern<br/>opgenome</li> <li>gaat u ern<br/>worden op</li> <li>In geval va<br/>leerling m</li> <li>verklaart i</li> </ul> | le ouder/verzorger te beschikken over het ouderlijk gezag van de aangemelde leerling.<br>hee akkoord dat er van uw kind een leerlingendossier aangelegd wordt. Hierin worden naast persoonsgegevens ook gegevens<br>en die nodig zijn voor het bijhouden van de schoolloopbaan en de leerlingenzorg.<br>hee akkoord dat er naast persoonsgegevens ook toets- en onderzoeksgegevens van de aangemelde leerling bij de vorige school<br>gevraagd.<br>an aanmelding voor Topsport Talentschool Groningen gaat u ermee akkoord dat de school overleg heeft over de aangemelde<br>et de sportorganisatie, indien van toepassing.<br>dat u dit aanmeldingsformulier volledig en naar waarbeid heeft ingevuld |             |
| Na het digitaal o                                                                                                    | ondertekenen en versturen van de aanmelding krijgt u de mogelijkheid om de aanmelding als pdf-bestand te downloaden.                                                                                                    |             |
| Naam ouder/verzorger                                                                                                    | Datum                                                                                                    |             |
|                                                                                                    | Afronden                                                                                                    | aanmelding  |

## Aanmelden Stap 9 van 9: Ondertekenen

- U gaat de aanmelding versturen. Weet u zeker dat u het goed heeft ingevuld?
- Druk dan op 'Versturen'.
- U krijgt in de INBOX van uw e-mail een bevestiging van de aanmelding.
- Ga nu naar de volgende pagina van deze handleiding.

| OPENBAAR<br>ONDERWIJS<br>GRONINGEN |                                                                                                    | Aan<br>nieuv               | Aanmelding voortgezet onderwijs<br>nieuwe schooljaar 2023-2024 |                        |                                                                                                    |                     |  |  |
|------------------------------------|----------------------------------------------------------------------------------------------------|----------------------------|----------------------------------------------------------------|------------------------|----------------------------------------------------------------------------------------------------|---------------------|--|--|
| 🔳 Home                             |                                                                                                    |                            |                                                                |                        |                                                                                                    | Account 🕞 Uitloggen |  |  |
|                                    | ntuele bijzonderf                                                                                                    | neden                      | Stap 9                                                         | van 9: Onde            | rtekenen                                                                                                    |                     |  |  |
| Ondertek                           | enen                                                                                                    |                            |                                                                |                        |                                                                                                    |                     |  |  |
|                                    | <ul> <li>De aanmelding en plaatsing van leerlingen voor Openbaar Onderwijs Groningen vallen onder het toelatingsbeleid van Samenwerkingsverband VO Groningen Stad. Uitgebreidere informatie is te vinden via de website van de school van uw voorkeur.</li> <li>Met onderstaande digitale ondertekening: <ul> <li>verklaart de ouder/verzorger te beschikken over het ouderlijk gezag van de aangemelde leerling.</li> <li>gaat u ermee akkoord dat er van uw kind een leerlingendossier aangelegd wordt. Hierin worden naast persoonsgegevens ook gegevens opgenomen die nodig zijn voor het bijhouden van de schoolloopbaan en de leerlingenzorg.</li> <li>gaat u ermee akkoord dat er naast persoonsgegevens ook toets- en onderzoeksgegevens van de aangemelde leerling bij de vorige school worden opgevraagd.</li> <li>In geval van aanmelding voor Topsport Talentschool Groningen gaat u ermee akkoord dat de school overleg heeft over de aangemelde leerling met de sportorganisatie, indien van toepassing.</li> <li>verklaart u dat u dit aanmeldingsformulier volledig en naar waarheid heeft ingevuld.</li> </ul> </li> </ul> |                            |                                                                |                        |                                                                                                    |                     |  |  |
|                                    |                                                                                                    |                            |                                                                |                        |                                                                                                    |                     |  |  |
|                                    | Na het digitaa                                                                                                    | al ondertekenen en vers    | turen van de aanm                                              | elding krijgt u de mog | elijkheid om de aanmelding als pdf-bestand te d                                                                                          | lownloaden.         |  |  |
| Naam oude!                         | /verzorger                                                                                                    | Naam Ouder                 | Datum                                                          | 15-03-2023             | Let op!<br>U staat op het punt om de aanmelding<br>definitief te versturen.<br>Weet u zeker dat u door wilt gaan?<br>Annuleren Versturen | Afronden aanmelding |  |  |
|                                    | Aanmeld                                                                                                    | ing voortgezet onderwijs - | nieuwe schooljaar                                              | 2023-2024   aanmelo    | lingenviewergenning , roongenning , your - eeu e                                                                                         | 210360              |  |  |

#### **De aanmelding controleren**

- Na de vorige stap ziet u het scherm zoals hier rechts.
- U bent nu klaar met de aanmelding.
- Wilt u het aanmeldingsformulier printen of opslaan,
   klik dan op 'Download aanmelding'. Zie rechts bovenin.

- Ga dan naar de INBOX van uw e-mailadres.
- U ontvangt het bericht zoals hier rechts in uw e-mail. Het heet 'Aanmelding voortgezet onderwijs'.

 Kijk nu op de volgende pagina van deze handleiding.
 Daar leest u over hoe het nu verder gaat en wat er gebeurt bij ontbrekende gegevens.

#### Scherm als de aanmelding klaar is:

|           | Aanmelding voortgezet onderwijs<br>nieuwe schooljaar 2023-2024                                                                                                    |          |                     |  |
|-----------|----------------------------------------------------------------------------------------------------|----------|---------------------|--|
| Home      |                                                                                                    | Account  | 🕩 Uitloggen         |  |
| Verstuurd | U ziet hier de gegevens van de originele aanmelding zoals u die heeft verstuurd naar de Leerlingenadministratie.<br>Heeft u daarna wijzigingen aan ons doorgegeven? Deze zijn niet in dit overzicht zichtbaar. Deze wijzigingen zijn wel<br>verwerkt in onze Leerlingenadministratie. |          | Download aanmelding |  |
|           | Hartelijk dank voor de aanmelding.<br>Hierbij is de aanmelding afgerond en verstuurd. U ontvangt hiervan een bevestiging per mail.                                                                                                    |          |                     |  |
|           | Terug naar beginscherm                                                                                                    |          |                     |  |
| Aan       | melding voortgezet onderwijs - nieuwe schooljaar 2023-2024   aanmeldingenvo@o2g2.nl   veelgestelde vragen   050                                                                                                    | -3210360 |                     |  |

#### Bevestiging in uw e-mail:

| Aanmelding voortgezet onderwijs 8 decembe                                                                                                    | r 2022 |
|----------------------------------------------------------------------------------------------------|--------|
| Beste ouder/verzorger van Naam leerling,                                                                                                    |        |
| Hartelijk dank voor het aanmelden van uw kind bij <b>naam vd school</b> . Met deze mail bevestigen wij dat wij d<br>aanmelding van uw kind hebben ontvangen.                                                                                           | e      |
| Via de <u>aanmeldsite</u> kunt u de aanmelding bekijken.                                                                                                    |        |
| Door in te loggen met uw inloggegevens ziet u de aanmelding staan en de voortgang. Klik op"Bekijken"als i<br>aanmelding wilt bekijken.                                                                                                    | u de   |
| Wanneer er in de voortgang van de aanmelding iets verandert, krijgt u van ons een e-mail.                                                                                                    |        |
| Heeft u uw kind aangemeld voor het Heyerdahl College?<br>Dan ziet u geen voortgang in de bovengenoemde aanmeldsite. U hoeft daar niet in te loggen. De school laa<br>via mail of per telefoon weten hoe het verder gaat met de aanmelding van uw kind. | at u   |
| Wilt u meer weten over de regels en het proces van toelating? Kijk dan op de website<br>van <u>Samenwerkingsverband VO Groningen St</u>                                                                                                    |        |
| Met vriendelijke groet,<br>Leerlingadministratie en Schoolleiding<br>Openbaar Onderwijs Groningen                                                                                                    |        |
| N.B. Dit is een automatisch gegenereerde email.                                                                                                    |        |
| Aanmelding voortgezet onderwijs                                                                                                    |        |

#### Hoe gaat het nu verder?

Missen wij nog gegevens?

Bijvoorbeeld een verslag met medische gegevens, dan krijgt u een e-mail van ons waarin wij vragen in te loggen op

onze <u>aanmeldsite</u>. Vervolgens ziet u daar welke gegevens nog missen.

U kunt de ontbrekende gegevens of documenten op 3 manieren aanleveren:

- Log in op onze <u>aanmeldsite</u> en klik op de knop "Wijzigen". Upload dan de gegevens.
- Of stuur de gegevens naar ons e-mailadres <u>aanmeldingenvo@o2g2.nl</u>
- Of stuur de documenten met de post naar ons postadres: Openbaar Onderwijs Groningen t.a.v. Leerlingenadministratie VO Postbus 744 9700 AS Groningen.
- Als de gegevens voor de aanmelding compleet zijn, beoordelen wij de aanmelding. Als het nodig is, nemen we contact op met de basisschool en mogelijk vindt er een gesprek plaats met u en uw kind en de intakecommissie.
- Voor de brugklas geldt dat de definitieve plaatsing in een groep/stroom plaatsvindt na het afronden van de heroverwegingen i.v.m. de Centrale eindtoets. Dit zal direct na 1 juni 2023 zijn.